## e ラーニング視聴不具合への対処法について

e ラーニング視聴をする際に、「このサイトは安全ではありません だれかが利用者を騙そうとしているか、 サーバーに送信されたデータ盗み取ろうとしている可能性があります。このサイトをすぐに閉じてください。」 という表示が出て、e ラーニングが視聴できないことがあります。その場合、以下の手順で対処してください。

 右上の <sup>(\*)</sup> (ツールマーク)をクリックし、 「インターネットオプション」をクリック する。

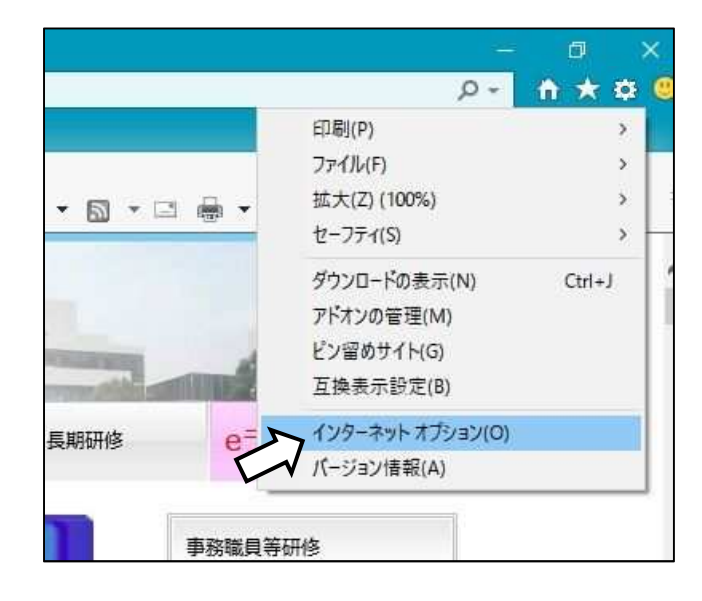

「インターネットオプション」の「詳細設定」
タブをクリックする。

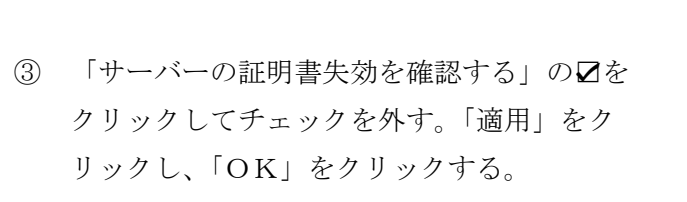

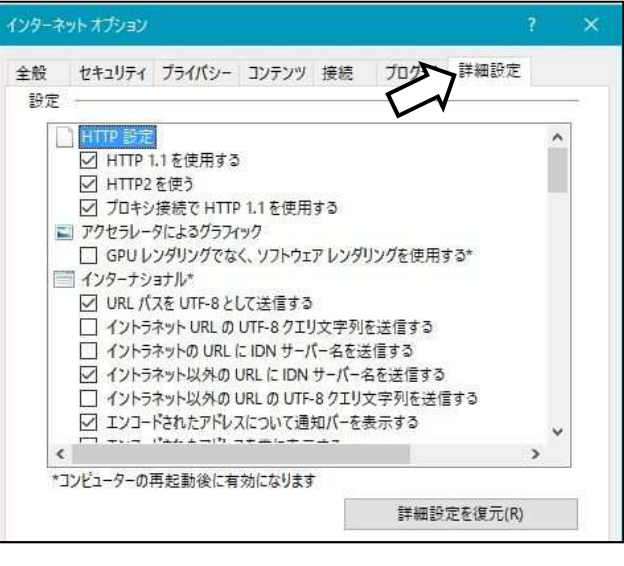

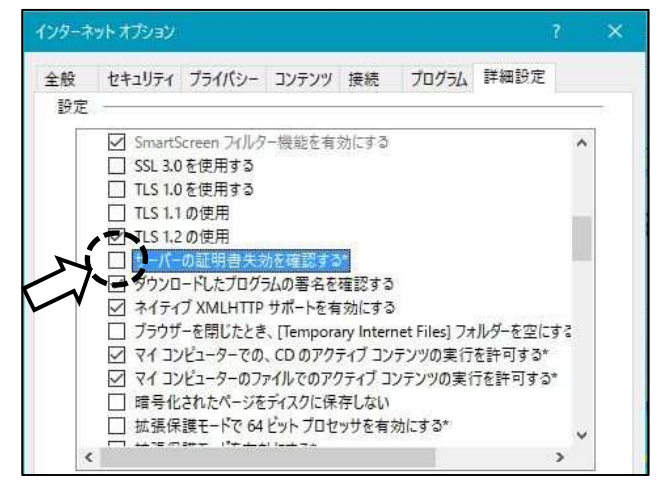

※〔注意〕 e ラーニングの視聴が終わりましたら、再び「サーバーの証明書失効を確認する」に チェックを入れてください。